## Инструкция по использованию сервиса информирования студента о баллах БРС!

1. Сервис размещен на сайте «УрФУ» в разделе «Студенту» http://urfu.ru/ru/students/study/brs/, пункт меню «Баллы по текущей и промежуточной аттестациям (БРС)»

По пункту меню «Сервис информирования о баллах БРС» (Рис. 1) идет перенаправление на старый сервис (Рис. 2), в форму которого необходимо ввести логин и пароль единого каталога at.urfu.ru.

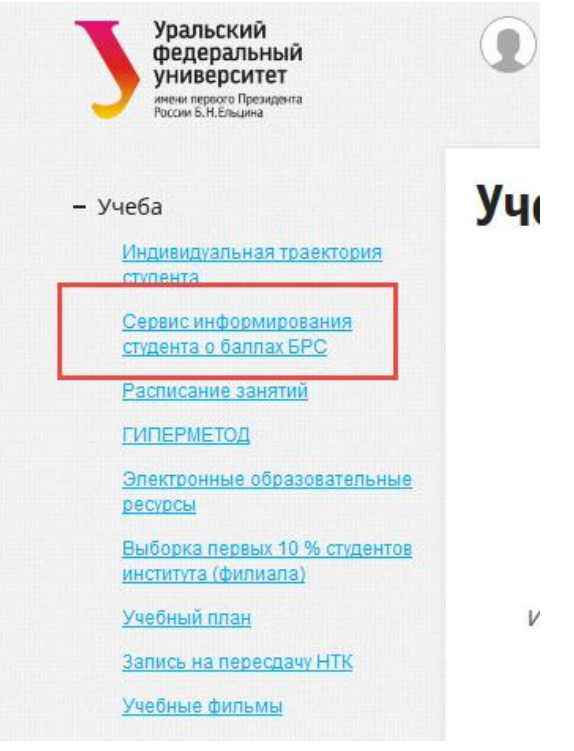

#### Рис. 1. Меню Личного кабинета студента

| Расписание занятий Зональная научная библиотека Стипендии и стипендиаты Перевод и восстановление Скидки на обучение<br>Образовательные кредиты <mark>Баллы по текущей и промежуточной аттестации (БРС)</mark> Рейтинг 10% (БРС) Олимпиады и конкурсы для студентов<br>Магистратура Международные образовательные программы Академическая мобильность | в |
|----------------------------------------------------------------------------------------------------|---|
| Сервис информирования студента о баллах БРС<br>В связи с проводимыми работами по оптимизации механизма отправки изменений баллов в личный кабинет                                                                                                    |   |
| студента, с 08.06.2016 до окончания работ баллы высылаются на адрес электронной почты по запросу студента.<br>Пожалуйста, введите логин и пароль, который вы вводили в личном кабинете студента, и укажите адрес<br>электронной почты.                                                                                                    |   |
| Поля, отмеченные * являются обязательными для заполнения.<br>Имя пользователя *                                                                                                    |   |
| Пароль *<br>e-mail *                                                                                                    |   |
| Отправить<br>Создано / Изменено: 7 февраля 2014 / 8 июня 2016                                                                                                    |   |
| 🔨 👎 🛂 📴 😜                                                                                                    |   |

Рис. 2. Форма на сайте УрФУ

2. В поле «e-mail» введите действующую электронную почту, на которую будет отправлен файл с Вашими баллами.

3. Если имя пользователя и пароль были введены правильно и указанный Вами e-mail существует, то отобразится сообщение «Данные о Ваших баллах отправлены на (указанный адрес)»

4. Если имя пользователя или пароль введены неправильно, то отобразится сообщение «Неверно введены учетные данные»

5. В случае успешных действий на электронную почту придет письмо от <u>admin@it.ustu.ru</u> (Рис. 3):

# Рис. 3. Вид электронного письма на почтовом ресурсе

6. Содержание письма следующее (Рис. 4):

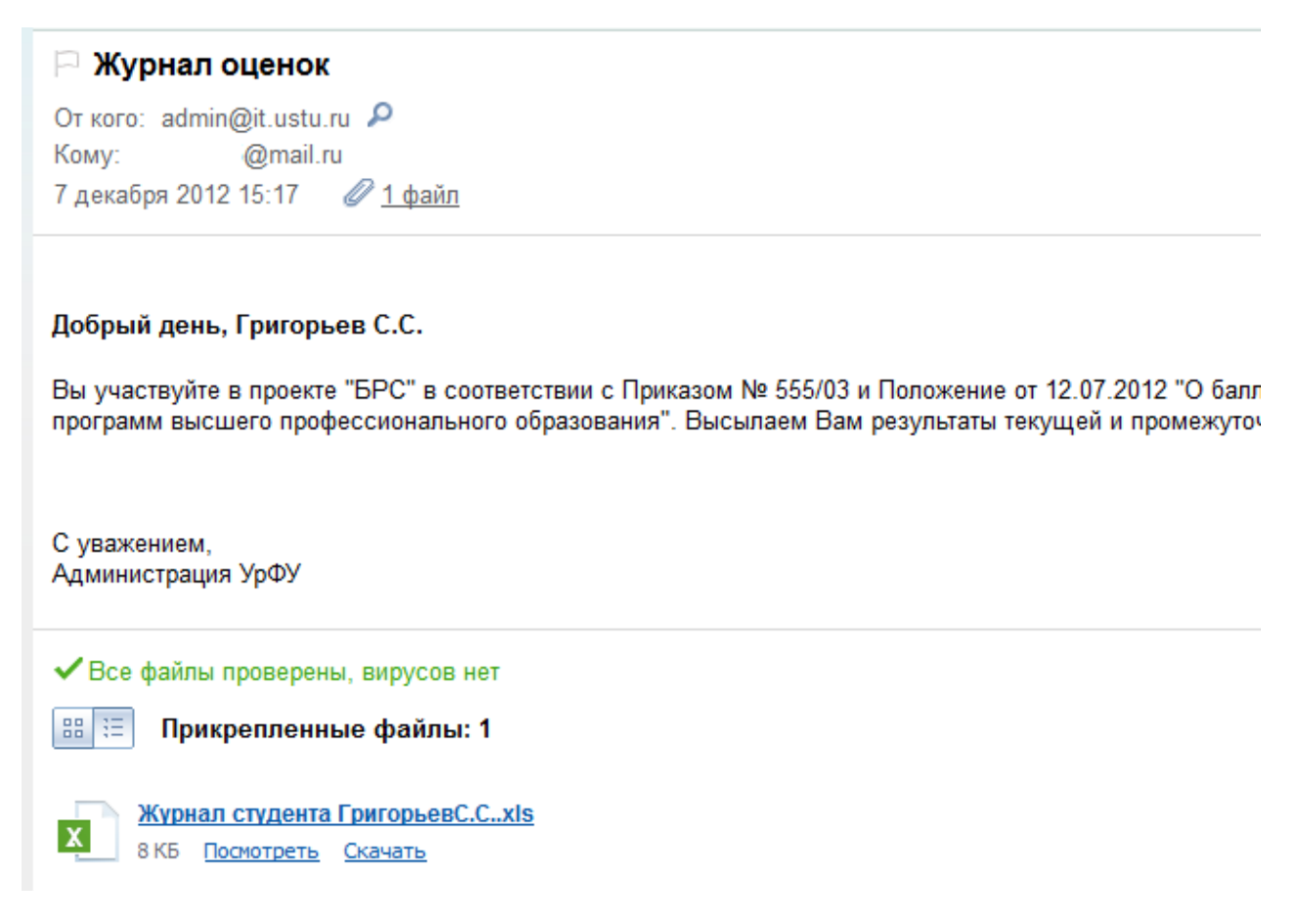

## Рис. 4. Содержание электронного письма

7. Скачайте или просмотрите приложенный файл.

8. Файл в редакторе Excel разбит по страницам. На каждой странице отображены баллы по дисциплине учебного плана в разрезе семестров и видов нагрузки (лекции, практические занятия, лабораторные занятия) (Рис. 5).

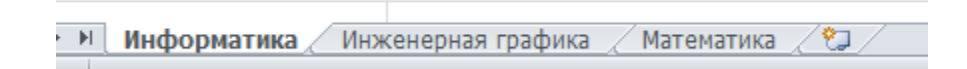

Рис. 5. Листы в книге Excel

Рассмотрим данные в файле на примере дисциплины «Информатика». Методика расчета итоговых баллов частично описана в Положении от 12.07.2012 «О балльно-рейтинговой системе оценивания учебной деятельности студентов и ее достижений при освоении основных образовательных программ высшего профессионального образования», которое располагается по адресу http://urfu.ru/student/ в разделе «Документы для студентов».

9. Сверху идет блок «Итоговый балл» (Рис. 6). Он является актуальным ТОЛЬКО по завершению BCEX контрольных мероприятий по данной дисциплине.

| Студент: Григоры                                                | ев С.С., Фт-120801                                                        |                                |                 |                                                      |                                       |
|-----------------------------------------------------------------|---------------------------------------------------------------------------|--------------------------------|-----------------|------------------------------------------------------|---------------------------------------|
| Информатика. Осенний семестр. Учебный год 2012/2013             |                                                                           |                                |                 |                                                      |                                       |
|                                                                 |                                                                           | Итоговый балл                  |                 |                                                      |                                       |
|                                                                 |                                                                           |                                |                 |                                                      |                                       |
| Общий балл с учетом<br>весового<br>коэффициента(лекции<br>) 0.7 | Общий балл с учетом весового<br>коэффициента(лабораторные<br>занятия) 0.3 | Итоговый балл по<br>дисциплине | Итоговая оценка | Итоговый балл по<br>дисциплине с учетом<br>пересдачи | Итоговая оценка с<br>учетом пересдачи |
| 64.40                                                           | 30.00                                                                     | 94.40                          | Отлично         | 100.00                                               | Отлично                               |
|                                                                 |                                                                           |                                |                 |                                                      |                                       |

Рис. 6. Итоговый балл по дисциплине в семестре

10. В блоках «Лекции» (Рис. 7), «Лабораторные занятия» (Рис. 8) в разрезе текущей и промежуточной аттестаций по каждому контрольному мероприятию приведены баллы с последующим расчетом итогового балла по виду занятий.

**Внимание!** В заголовках столбцов рядом с названием контрольного мероприятия стоит максимальный балл, который Вы можете получить за данное мероприятие.

|                        |                                          |                                         | Лекции (Фокин А.А.)    |             |  |
|------------------------|------------------------------------------|-----------------------------------------|------------------------|-------------|--|
|                        |                                          |                                         | Текущая аттестация 0.2 |             |  |
| посещение=100          | Общий балл без учета<br>коэффициента 1.0 | Общий балл с учетом<br>коэффициента 0.2 |                        |             |  |
| 100.00                 | 100.00                                   | 20.00                                   |                        |             |  |
|                        |                                          | Пр                                      | омежуточная атт        | естация 0.8 |  |
| Гекущая аттестация 0.2 | экзамен=100                              | Общий балл с учетом<br>коэффициента 0.8 |                        |             |  |
| 20.00                  | 90.00                                    | 72.00                                   |                        |             |  |

Рис. 7. Баллы по лекциям

|                        |                                         | Лабор                 | раторные занятия                         | а (Фокин А.А.)                          |  |
|------------------------|-----------------------------------------|-----------------------|------------------------------------------|-----------------------------------------|--|
|                        |                                         |                       | Текущая аттестация 1.0                   |                                         |  |
| посещение=20           | выполнение лаб. работ=50                | контрольная работа=30 | Общий балл без учета<br>коэффициента 1.0 | Общий балл с учетом<br>коэффициента 1.0 |  |
| 20.00                  | 50.00                                   | 30.00                 | 100.00                                   | 100.00                                  |  |
|                        |                                         | Пр                    | омежуточная атте                         | стация 0.0                              |  |
| Текущая аттестация 1.0 | Общий балл с учетом<br>коэффициента 0.0 |                       |                                          |                                         |  |
| 100.00                 | 0.00                                    |                       |                                          |                                         |  |

# Рис. 8. Баллы по лабораторным занятиям

11. Если по дисциплине предусмотрен контроль в виде «Курсовой работы», «Курсового проекта» и «Междисциплинарного курсового проекта», то информация о нем отображается в отдельном блоке «Курсовая работа» (Рис. 9)

|                                                                          |                                        | Курсовая работа (Фокин А.А.)<br>Текущая аттестация 0.5 |                                                      |                                         |  |
|--------------------------------------------------------------------------|----------------------------------------|--------------------------------------------------------|------------------------------------------------------|-----------------------------------------|--|
|                                                                          |                                        |                                                        |                                                      |                                         |  |
| содержательная<br>часть=60                                               | оформление пояснительной<br>записки=20 | систематичность<br>работы=20                           | Общий балл без учета<br>коэффициента 1.0             | Общий балл с учетом<br>коэффициента 0.5 |  |
| 60.00                                                                    | 20.00                                  | 20.00                                                  | 100.00                                               | 50.00                                   |  |
|                                                                          |                                        | Пр                                                     | омежуточная атте                                     | стация 0.5                              |  |
| Текущая аттестация 0.5                                                   | курсовая работа=100                    | Общий балл с учетом<br>коэффициента 0.5                |                                                      |                                         |  |
| 50.00                                                                    | 100.00                                 | 50.00                                                  |                                                      |                                         |  |
|                                                                          |                                        |                                                        | Итоговый ба                                          | алл                                     |  |
| Общий балл с учетом<br>весового<br>коэффициента(курсов<br>ая работа) 1.0 | Итоговый балл по дисциплине            | Итоговая оценка                                        | Итоговый балл по<br>дисциплине с учетом<br>пересдачи | Итоговая оценка с<br>учетом пересдачи   |  |
| 100.00                                                                   | 100.00                                 | Отлично                                                |                                                      |                                         |  |
|                                                                          |                                        |                                                        |                                                      |                                         |  |

Рис. 9. Баллы по курсовой работе